Praktikum Jaringan Komputer 2

## Percobaan 3 **Quagga**

- 1. TUJUAN
  - 1. Mahasiswa memahami cara penggunaan routing protokol di PC Router
  - 2. Mahasiswa dapat melakukan konfigurasi routing protokol di PC Router
- 2. KOMPETENSI

Jaringan Komputer

3. Teori Dasar

Quagga adalah sebuah software aplikasi yang digunakan untuk aplikasi routing protokol.

Bagian dari Quagga seperti pada gb1.

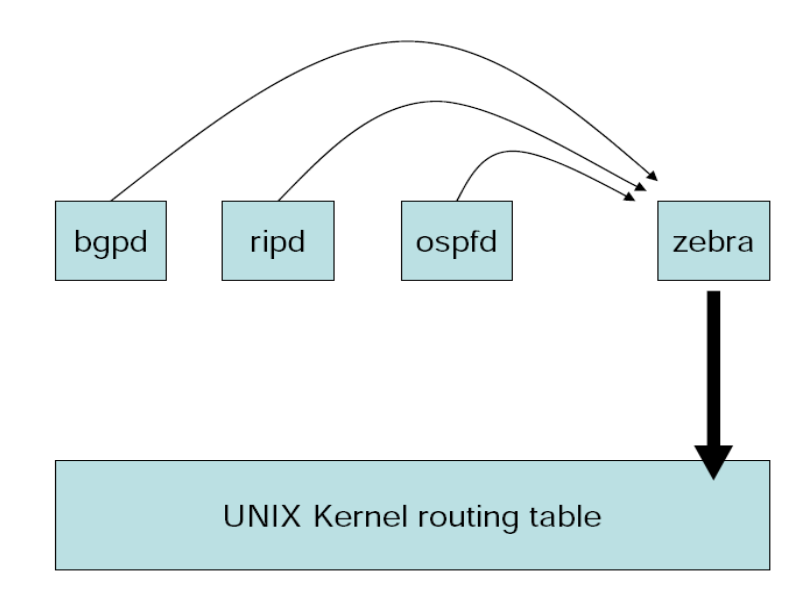

Gb 1: Arsitektur sistem Quagga

Bagian quagga ada beberapa macam:

- 1. Zebra merupakan bagian penghubung antara linux kernel dengan aplikasi routing protokol.
- 2. Routing Daemon merupakan aplikasi pengatur routing protokol. Misal: ospfd adalah daemon yang mengatur routing protocol OSPF, ripd adalah daemon yang mengatur routing protokol RIP

Perintah Quagga mirip dengan perintah yang ada di CISCO router.

 $Untuk\ installasi:$ 

Router # apt-get install quagga

File konfigurasi awal di /etc/quagga

Router # ls /etc/quagga daemons debian.conf

Aktifkan quagga dengan mengedit file /etc/quagga/daemons

Router # vim /etc/quagga/daemons

Rubah protokol yang kita inginkan dengan merubah "no" menjadi "yes", contoh :

```
zebra = yes
ospfd = yes
```

artinya kita mengaktifkan zebra (wajib) dan protokol OSPF, begitu juga dengan protokol yang lainnya

Membuat konfigurasi awal, list konfigurasi yang digunakan quagga :

- zebra.conf --- untuk aplikasi zebra
- ospfd.conf --- untuk routing protokol OSPF
- ripd.conf --- untuk routing protokol RIP
- bgpd.conf --- untuk routing protokol BGP

Bisa juga dengan cara mencopy contoh konfigurasi di documentation

Router# cp /usr/share/doc/quagga/examples/zebra.conf.sample /etc/quagga/zebra.conf

Begitu juga file konfigurasi lainnya.

Untuk menjalankan daemon quagga, jalankan perintah :

Router# /etc/init.d/quagga start

## Begitu juga untuk stop dan restart

Router# /etc/init.d/quagga stop Router# /etc/init.d/quagga restart

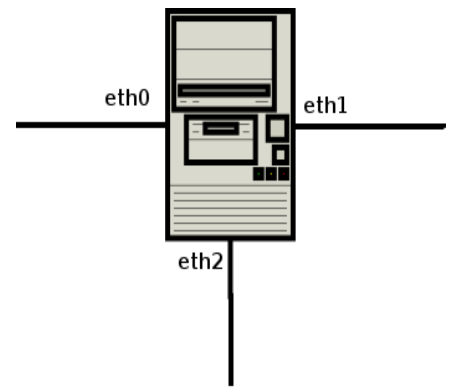

Gb 2: PC dengan quagga

Pada Gb 2. adalah contoh PC dengan aplikasi quagga, dimana apabila kita ingin membangun jaringan dengan OSPF menggunakan quagga langkah-langkah yang harus dilakukan adalah :

– Mengaktifkan quagga setelah membuat konfigurasi awal

```
Router # /etc/init.d/quagga start
Starting Quagga daemons (prio:10): zebra ospfd.
```

– Melihat daemon konfigurasi dengan perintah (misal : ospf)

```
      Router # netstat -nlptu | grep zebra

      tcp
      0
      0
      127.0.0.1:2601

      0.0.0.0:* LISTEN
      2096/zebra
      2096/zebra

      Router # netstat -nlptu | grep ospf
      0
      127.0.0.1:2604

      tcp
      0
      0
      127.0.0.1:2604

      0.0.0.0:* LISTEN
      2100/ospfd
      0
      127.0.0.1:2604
```

- artinya Zebra bekerja pada port 2601 dan ospfd pada 2604, begitu juga apabila kita menggunakan "ripd" dan yang lainnya
- Mengkonfigurasi zebra (password default "zebra") :

```
Router # telnet localhost 2601
Trying 127.0.0.1...
Connected to localhost.localdomain.
Escape character is '^]'.
```

Hello, this is Quagga (version 0.98.3). Copyright 1996-2005 Kunihiro Ishiguro, et al.

User Access Verification

Password: Router> en Password: Router#

## - Begitu juga dengan ospfd

Trying 127.0.0.1... Connected to localhost.localdomain. Escape character is '^]'.

Hello, this is Quagga (version 0.98.3). Copyright 1996-2005 Kunihiro Ishiguro, et al.

User Access Verification

```
Password:

ospfd>en

Password:

ospfd# conf t

ospfd(config)# router ospf

ospfd(config-router)# network 10.252.108.0/24 area

0
```

– Lakukan distribusi jaringan sesuai dengan topologinya

## 4. PERALATAN

- Cisco 36xx series
- Cisco 25xx series
- Catalyst 19xx series
- Linux PC
- 5. PROSEDUR PRAKTIKUM
  - 1. Topologi jaringan yang digunakan seperti gb.3

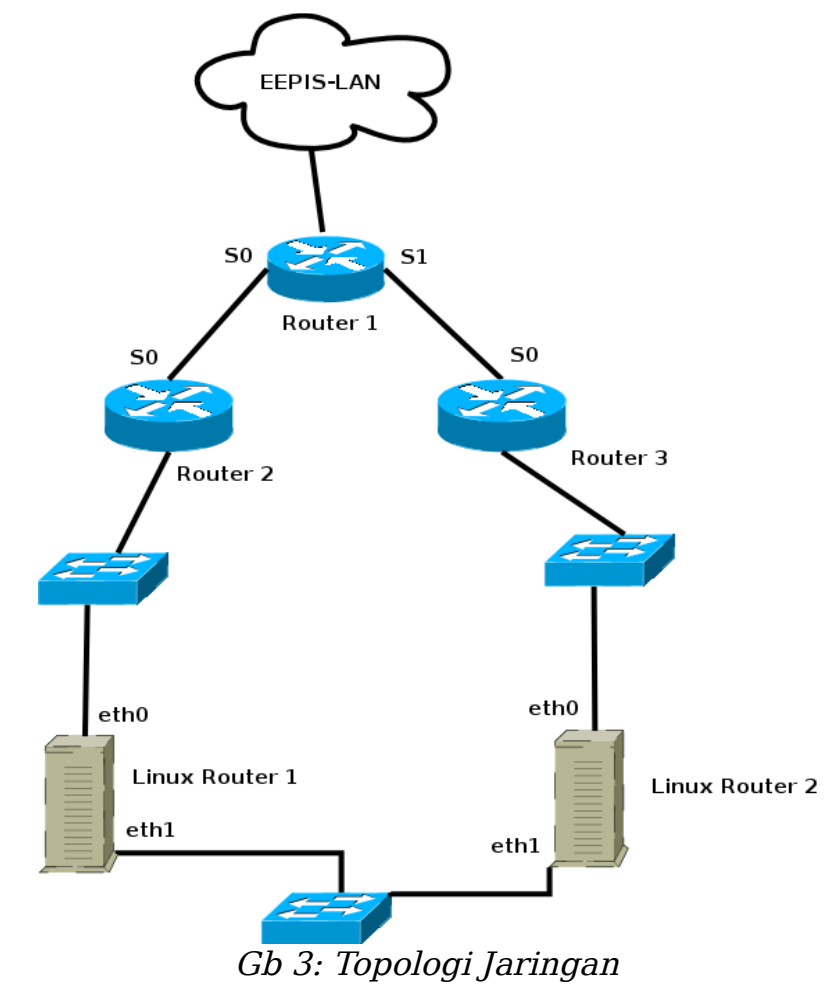

Keterangan Router 1 S0 192.168.0.1/24 S1 192.168.1.1/24

> Linux Router 1 eth0 172.16.1.1/16 eth1 10.1.2.3/8

> Linux Router 2 eth0 172.15.1.1/16 eth1 10.2.3.4/8

- 2. Aktifkan routing protokol di CISCO router (terserah permintaan dosen / asisten, RIP/OSPF/BGP)
- 3. Catat hasil routing protokol di CISCO dan di quagga dengan cara